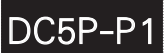

## 單相交流複合式電錶

操作説明

★首次操作請先熟悉面板上各按鍵及指示燈的功能

## 顯示面板指示燈及操作按鍵說明圖

|     | V     | А          |         |
|-----|-------|------------|---------|
| ENT | 600.0 | :9.999     | VA<br>W |
|     | 999.9 | :9999      | ● KW    |
|     | HZ    | VA/WATT/PF |         |

|                                                                            | 按鍵名稱                                         | 按鍵符號        | 按鍵說明                        |  |
|----------------------------------------------------------------------------|----------------------------------------------|-------------|-----------------------------|--|
|                                                                            | 進入參數                                         |             | 1.正常顯示值時,按此鍵進入參數設定群組        |  |
|                                                                            | 設定按鍵                                         |             | 2.在參數設定頁時,執行修改數值的儲存並進入下一參數頁 |  |
|                                                                            | 向左移位按鍵                                       |             | 1.在參數設定頁時,執行修改數值的向左循環移位     |  |
|                                                                            |                                              |             |                             |  |
|                                                                            | 向上遞增按鍵                                       | $\triangle$ | 1.在參數設定頁時,執行修改數值的向上遞增       |  |
| ※ 1.以下操作流程畫面皆為 <b>(設定頁代號)</b> , 而可供修改之 <b>(設定值)</b> 會與( <b>設定頁代號)</b> 交替閃爍 |                                              |             |                             |  |
|                                                                            | 2.修改( <b>]])完值)</b> 皆以 左移按鍵(<) 通道按鍵(<) 修改完成後 |             |                             |  |

⋌,**仜1′91攵巽**(∖\_), **遞增仅難(1)**,110以元以後

務必按進入參數設定鍵(ENT)始能完成儲存

3.若有修改通關密碼則務必牢記,否則以後無法再度進入(參數設定)

4.無論在任何畫面下同時按**左移按鍵(〈┘),遞增按鍵(⌒))**或經過2分鐘後即可返回正常顯示畫面

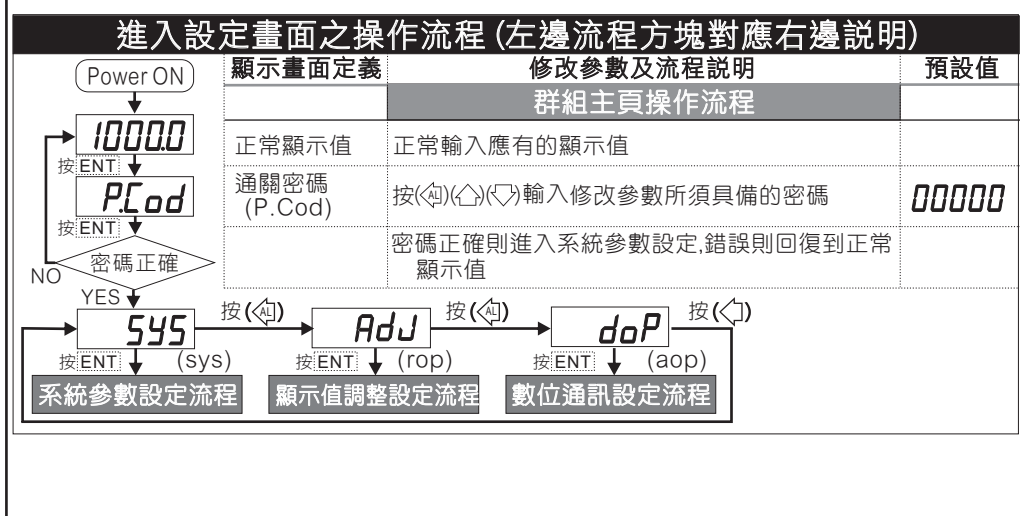

| EVE          | 顯示畫面定義                | 修改參數及流程説明                                                                                                    | 預設值        |
|--------------|-----------------------|----------------------------------------------------------------------------------------------------|------------|
|              |                       | 系統參數設定流程                                                                                                    |            |
|              | 電壓範圍<br>設定(VOL)       | 1.以合)鍵輸入電壓範圍(300V/600V)<br>2.按1 鍵進入電流顯示小數點位置設定頁                                                                 | 300u       |
| dP-A         | 電流顯示小數點<br>位置設定(DP-A) | 1.以合)鍵輸入電流顯示小數點位置<br>2.按☞ 鍵進入電流範圍設定頁                                                                            | 0          |
| ™↓<br>AFP    | 電流範圍<br>設定(AMP)       | 1.以合)鍵輸入電流範圍(5A/50A)<br>2.按1 鍵進入電流比流器比率設定頁                                                                      | 5 <i>R</i> |
|              | 電流比流器比率<br>設定(CTR)    | 1.以合)(口)鍵輸入電流比流器比率(1~999)<br>2.按600键進入互持顯示單位設定頁                                                                 | ;          |
|              | 瓦特顯示單位<br>設定(UNIT)    | 2.1处)鍵電入瓦特顯示單位(W/KW)<br>2.按函 鍵進入瓦特顯示單位(W/KW)                                                                    | 22         |
| U<br>-       | 瓦特顯示小數點<br>位置設定(DP W) | 1.以合)鍵輸入瓦特顯示小數點位置(0~4)<br>2.按m 鍵進入雷歐顯示伒偵渡闢區設定頁                                                                  | ۵          |
| ΊĿ           | 電壓顯示低值遮               | <ol> <li>1.以(1)心)鍵輸入電壓顯示低值遮闢區(0~99)</li> <li>2.按(2) (2) (2) (2) (2) (2) (2) (2) (2) (2)</li></ol>               | 00000      |
| т<br>ПСШЕ    | 電流顯示低值遮<br>闢區設定(ACUT) | 註:顯示值小於此設定值則顯示值為0,LCUT設定0功能關閉<br>1.以(フ)(Δ)鍵輸入電流顯示低值遮闢區(0~99)<br>2.按@ 鍵進入瓦特顯示低值遮闢區設定頁<br>5.原ニ(生物)(4.500)年間臨環區設定頁 | 00000      |
|              | 瓦特顯示低值遮<br>闢區設定(WCUT) | 計線 不恒小 S L 設定 値 別線 不恒 為 U L C U S L E U U L E B B B E U U L E B E B E E E E E E E E E E E E E E E               | 00000      |
| RuG          | 顯示平均次數<br>設定(AVG)     | 品顯示值小原此設定值別顯示值為0,2007度定00%能關闭<br>1.以(门)(凸)鍵輸入顯示平均次數(1~99)<br>2.按∞ 鍵進入通關密碼設定頁                                    | 0000 1     |
| odE          | 通關密碼<br>設定(CODE)      | 1.以(冫)(冾)鍵輸入通關密碼(0~19999)<br>2.按颐 鍵返回系統參數設定群組SYS                                                                | 00000      |
|              | 顯示書面定義                | 修改參數及流程説明                                                                                                    | 預設值        |
| ታገ           |                       | 顯示調整設定群組                                                                                                    |            |
| , <i>₽Er</i> | 電壓最低顯示值<br>調整設定(VZER) | 1.輸入最低值,以())(冰)鍵調整電壓最低顯示值<br>2.接函鍵進入電壓最高顯示值調整頁<br>註:最低顯示值有誤差時,用DZERO作細部調整,如數位VR功能                               | 00000      |
| 5<br>PA      | 電壓最高顯示值<br>調整設定(VZER) | 1.輸入最高值,以(2)(心)(減)鍵調整電壓最高額示值<br>2.接動 鍵進入電流最低顯示值調整頁<br>註:最高顯示值有誤差時,用DZERO作細部調整,如數位VR功能                           | 00000      |
| Er           | 電流最低顯示值<br>調整設定(VZER) | 1.輸入最低值,以(┘)(小)(減)鍵調整電流最低顯示值<br>2.接回)鍵進入電流最高顯示值調整頁<br>註最低顯示值有誤差時,甲DZFRO作細部調整,如數位\/R功能                           | 00000      |
| ,<br>PA      | 電流最高顯示值<br>調整設定(VZER) | 1.輸入最高值,以众)公(減)鍵調整電流最高額示值<br>2.接函)鍵進入瓦特最低顯示值調整頁<br>註:最高額示值有誤差時,用DZFRO作細密調整,加數位\/R功能                             | 00000      |
| ↓<br>⊐Er     | 瓦特最低顯示值<br>調整設定(WZER) | 1.輸入最低值,以(2)(公)(減)鍵調整瓦特最低顯示值<br>2.接動鍵進入瓦特最高顯示值調整頁<br>註:最低顯示值有誤差時,用DZERO作細部調整,如數位VR功能                            | 00000      |
| PA           | 瓦特最高顯示值<br>調整設定(WZER) | 1.輸入最高值,以(┘)(小)(減)鍵調整瓦特最高顯示值<br>2.按∞)鍵返回顯示調整設定群組ADJ<br>註:最高顯示值有誤差時,用DZERO作細部調整,如數位VR功能                          | 00000      |

|                            | 顯示畫面定義                                                          | 修改參數及流程説明                                     | 預設值   |
|----------------------------|-----------------------------------------------------------------|-----------------------------------------------|-------|
| <b>→</b>   <b>□□</b>  <br> |                                                                 | 修正通訊輸出設定群                                     |       |
| Addr                       | 電壓範圍<br>設定(VOL)                                                 | 1.以公}璭輛八電壓範圍(300V/600V)<br>2.按鍵進入電流顯示小數點位置設定頁 | 00000 |
|                            | 電流顯示小數點<br>位置設定(DP-A)                                           | 1.以合)鍵輸入電流顯示小數點位置<br>2.按 鍵進入電流範圍設定頁           | 19200 |
| 按ENT」                      | 電流範圍<br>設定(AMP)                                                 | 1.以合)鍵輸入電流範圍(5A/50A)<br>2.按1 鍵進入電流比流器比率設定頁    | n82   |
|                            |                                                                 | 異常顯示畫面説明                                      |       |
| ıoFL                       | 外部輸入類比                                                          | 訊號超過可處理範圍(額定120%).                            |       |
| doFL                       | 外部輸入訊號                                                          | 高於最大顯示範圍.                                     |       |
| AdEr                       | 1.外部輸入類比訊號超過可處理範圍(約額定180%).<br>2.內部線路損壞請先移開輸入訊號,如還顯示ADER,請送廠維修. |                                               |       |
| E-00                       | EEPROM 讀取/                                                      | 寫入時受到外部干擾.                                    |       |
|                            |                                                                 |                                               |       |

|      |        | 數位通訊協定位址表                                                                                                    |     |
|------|--------|----------------------------------------------------------------------------------------------------|-----|
| 位址   | 名稱     | 說明                                                                                                    | 動作  |
| 0000 | DP-A   | 電流顯示小數點位置,輸入範圍 00~04(0~4) 0:10°,1:10 <sup>-1</sup> ,2:10 <sup>-2</sup> ,3:10 <sup>-3</sup> ,4:10 <sup>-4</sup> | R/W |
|      | DP-W   | 瓦特顯示小數點位置,輸入範圍 00~04(0~4) 0:10°,1:10 <sup>-1</sup> ,2:10 <sup>-2</sup> ,3:10 <sup>-3</sup> ,4:10 <sup>-4</sup> | R/W |
| 0002 | VOL.   | 電壓範圍,輸入範圍 00~01(0:300V,1:600V)                                                                                 | R/W |
|      | AMP.   | 電流範圍,輸入範圍 00~01(0:5A,1:50A)                                                                                    | R/W |
| 0004 | UNIT   | 瓦特顯示單位,輸入範圍 00~01(0:KW,1:W)                                                                                    | R/W |
|      | STATUS | 指示燈狀態,BITO:DIO,BIT3:KW,BIT4:W,BIT5:VA,BIT6:PF                                                                  | R/W |
| 0006 | VCUT   | 電壓顯示低值遮蔽區,輸入範圍 00~63(0~99)                                                                                     | R/W |
|      | ACUT   | 電流顯示低值遮蔽區,輸入範圍 00~63(0~99)                                                                                     | R/W |
| 0008 | WCUT   | 瓦特顯示低值遮蔽區,輸入範圍 00~63(0~99)                                                                                     | R/W |
|      | AVG    | 顯示平均次數,輸入範圍 01~63(1~99)                                                                                        | R/W |
| 000A | BAUD   | 通訊鮑率,輸入範圍 00~03(0~3)0:19200,1:9600,2:4800,3:2400                                                               | R/W |
|      | PARI   | 通訊同步檢測位元,輸入範圍 00~03(0~3)0:N82,1:N81,2:EVEN,3:ODD                                                               | R/W |
| 000C | CTR    | 電流比流器比率,輸入範圍 0001~03E7(1~999)                                                                                  | R/W |
| 000E | CODE   | 通關密碼,輸入範圍 0000~4E1F(0~19999)                                                                                   | R/W |
| 0010 | ADDR   | 通訊位址,輸入範圍 0000~00FF(0~255)                                                                                     | R/W |
| 0012 | IL-V   | 電壓最小值校正,輸入範圍 029F16~4EA4A8(171798~5153960)                                                                     | R   |
| 0015 | IL-A   | 電流最小值校正,輸入範圍 029F16~4EA4A8(171798~5153960)                                                                     | R   |
| 0018 | IL-W   | 瓦特最小值校正,輸入範圍 029F16~4EA4A8(171798~5153960)                                                                     | R   |
| 001B | IH-V   | 電壓最大值校正,輸入範圍 029F16~4EA4A8(171798~5153960)                                                                     | R   |
| 001E | IH-A   | 電流最大值校正,輸入範圍 029F16~4EA4A8(171798~5153960)                                                                     | R   |
| 0021 | IH-W   | 瓦特最大值校正,輸入範圍 029F16~4EA4A8(171798~5153960)                                                                     | R   |
| 0024 | DISP-F | 頻率顯示値,顯示範圍 0000~270F(0~9999)                                                                                   | R   |
| 0026 | DISP-V | 電壓顯示値,顯示範圍 0000~270F(0~9999)                                                                                   | R   |
| 0028 | DISP-A | 電流顯示値,顯示範圍 0000~4E1F(0~19999)                                                                                  | R   |
| 002A | DISP-W | 瓦特(VA, PF)顯示値,顯示範圍 0000~4E1F(0~19999)                                                                          | R   |